# Make an Online Appointment for a COVID-19 Vaccination at Legacy Woodburn Health Center (WHC)

2/25/2021

To determine eligibility and make an appointment for a COVID-19 vaccination, visit the Covidvaccine.oregon.gov website.

There are two places to get started, both start the same Vaccine Information Tool chat.

1. Scroll down to the Vaccine Information Tool and click the Let's get started button.

#### Vaccine Information Tool

If you are currently eligible and you live or work in Multnomah, Washington, Clackamas, Columbia or Marion counties, click below to find a vaccination appointment, if vaccine is available.

In Clackamas, Columbia, Multhomah or Washington counties, the following individuals may call for scheduling assistance: 80 years of age or older, have a visual impairment, or with intellectual developmental disorder (IDD), or non-English speaking, or who do not have internet access. Those individuals ONLY may call (971) 268-5550. All others should use the online scheduling tool below.

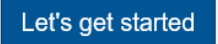

2. Click on the Vaccine Information Tool located in the lower right corner of the webpage and click to get started.

Hello there! Use this tool to determine when you can get a COVID-19 vaccine in Oregon OR to ask a vaccine-related question.

Start the Chat by clicking on the Start chat button.

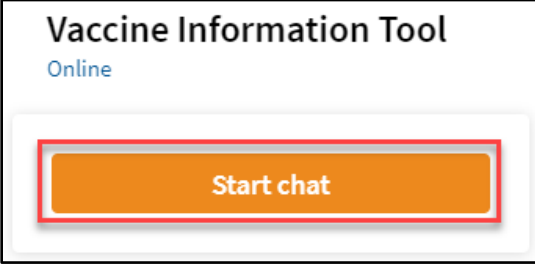

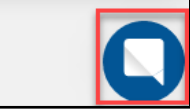

Start the Chat by clicking on the Start chat button.

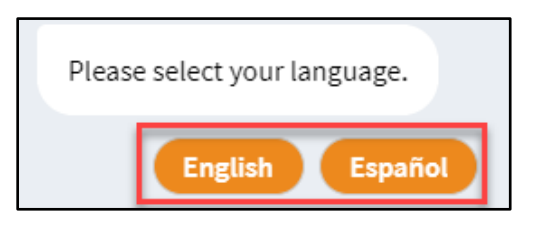

#### Check vaccine eligibility

• Click the Vaccine eligibility button to start.

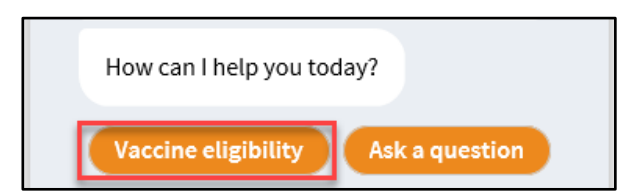

You will be asked a series of questions to determine your eligibility in the current phase of vaccine distribution.

# Not eligible for vaccine

If you are not eligible, the Vaccine Information Tool will provide a link to the **Vaccine Sequencing** information to help you determine when you will be eligible. Please try again using the same tool when your group is eligible.

| Vaccine Information Tool                                                                           |  |  |
|----------------------------------------------------------------------------------------------------|--|--|
| Based on your answer, you are NOT in<br>Phase 1 of Oregon's COVID-19 Vaccine<br>Distribution Plan. |  |  |
| Learn more about the<br>vaccination phases in the<br>State of Oregon here:                         |  |  |
| Vaccine Sequencing                                                                                 |  |  |

# Eligible for vaccine

If you are eligible, you will be allowed to continue and be asked a few more questions to determine if you are cleared for a vaccination.

# **Cleared to schedule vaccination appointment**

• Click the **Schedule Now** button.

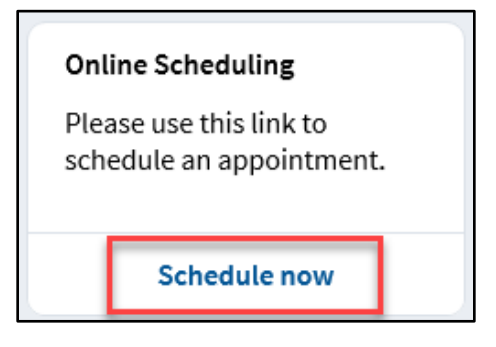

#### Schedule a vaccine appointment

The COVID-19 Vaccine scheduling website will open and offer a selection of appointment days and times, if available.

If no appointments are available, a message asking to check back will display. You must go back to the OHA Vaccine Eligibility Tool to try again.

Access to the scheduling page expires in a few minutes. Do not share the URL with others or try to refresh it periodically, it will expire and not work.

It may take a little bit of time for the scheduling page to load, especially when the system is busy.

If you see the **Our site is really busy at this time. Please try again later message**, click the **Return to OHA** and click **Schedule Now** button again from the previous step.

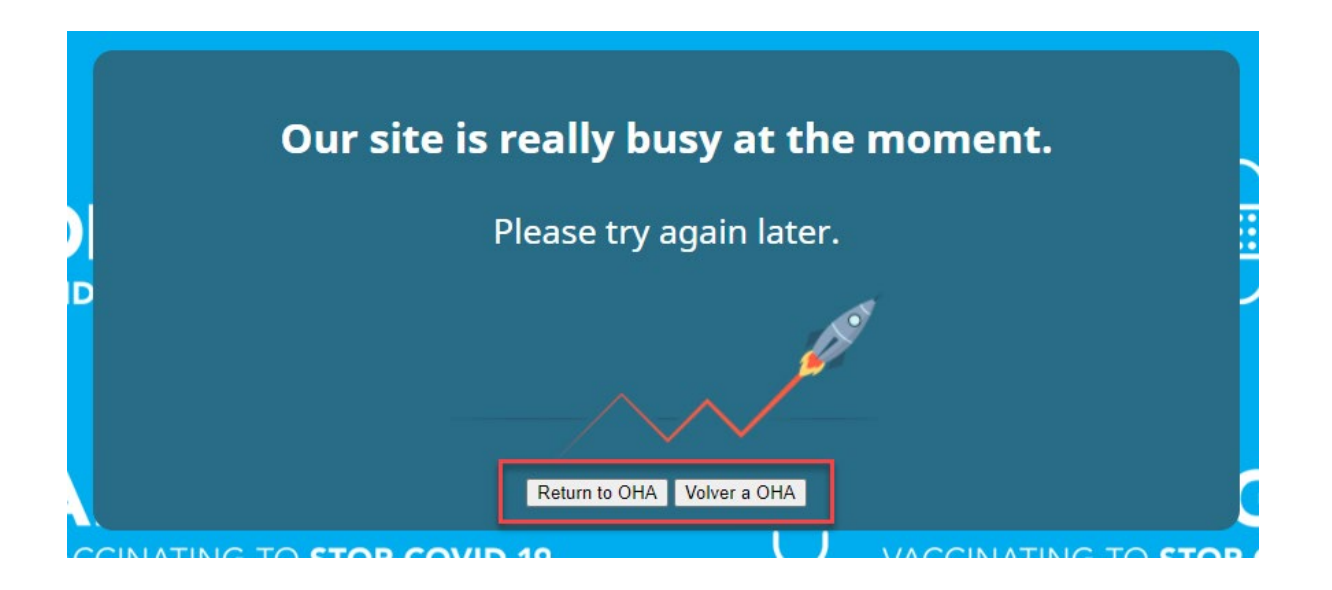

When the COVID-19 Vaccine scheduling website opens with appointment options:

• Choose a time by clicking on the preferred time.

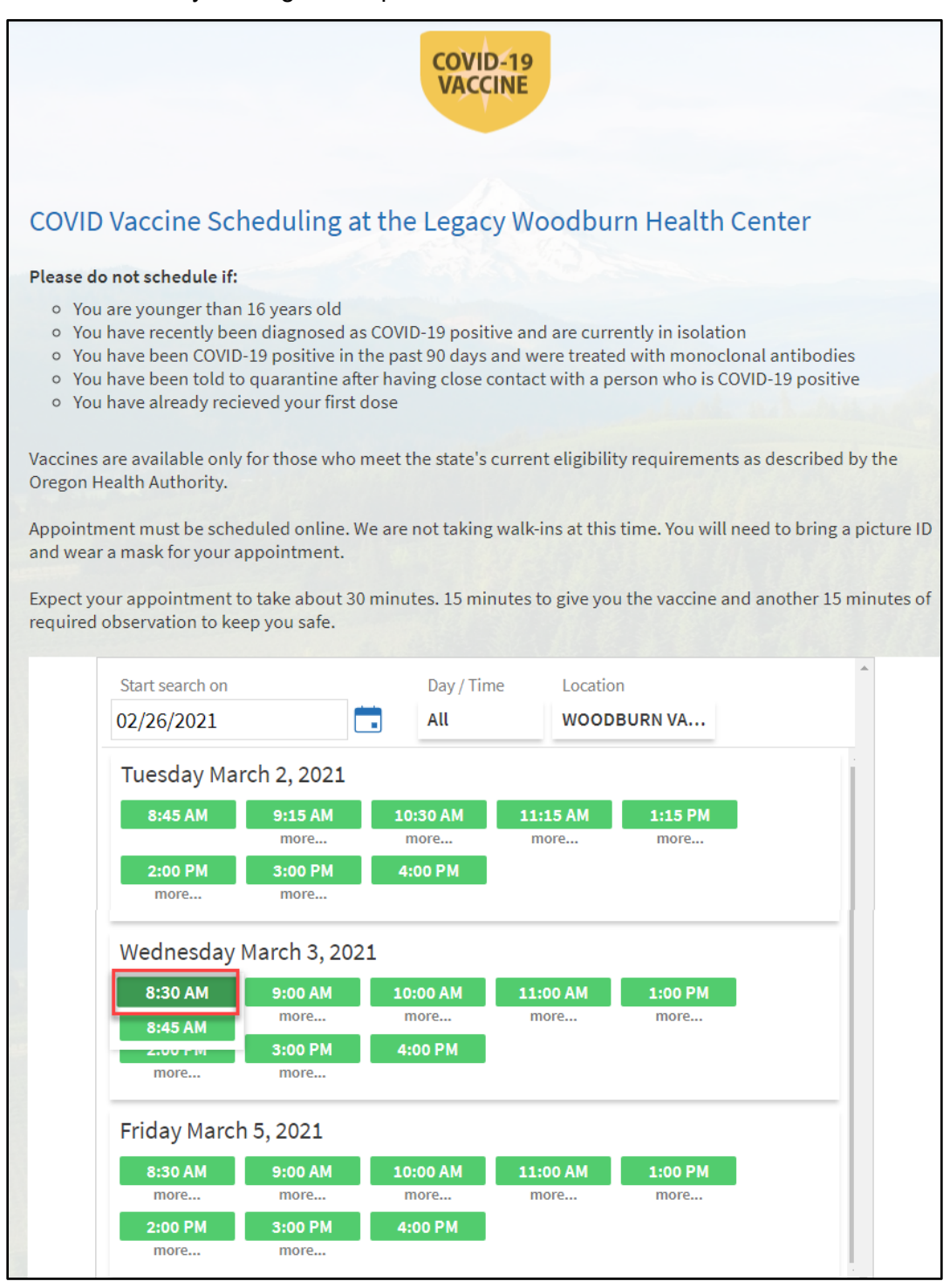

• Check the **I am not a robot** box and complete the verify screen.

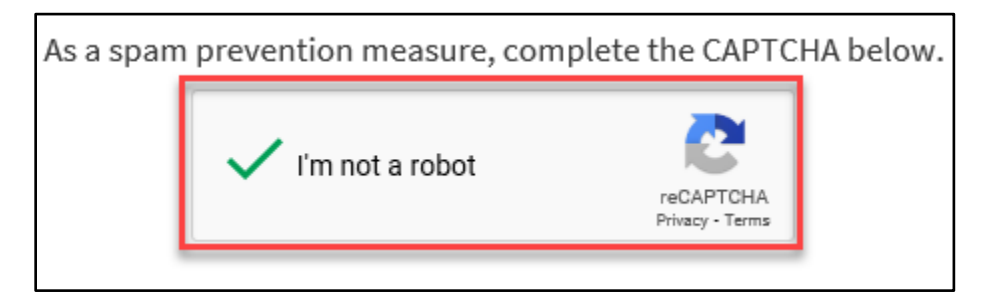

• Type in your reason for visit and click Continue

| Is this correct?                                          |                                                                          |  |  |
|-----------------------------------------------------------|--------------------------------------------------------------------------|--|--|
| (i) This time slot is reserved for                        | you until 8:08 AM. Please complete scheduling by then.                   |  |  |
| Wednesday March 3, 2021<br>Starts at 8:30 AM (15 minutes) | WOODBURN VACCINATION CLINIC<br>1475 Mt. Hood Avenue<br>Woodburn OR 97071 |  |  |
| *Reason for Visit (required)<br>Vaccine                   |                                                                          |  |  |
| Maximum 250 characters.                                   |                                                                          |  |  |
|                                                           | Back Continue                                                            |  |  |

• Enter in all the required fields.

| Patient Information                  | *Ind                           | Indicates a required field. |  |
|--------------------------------------|--------------------------------|-----------------------------|--|
| * First Name<br>Patient              | *Mobile Phone<br>503-555-1234  |                             |  |
| * Date of Birth<br>05/01/1965        | * <sub>City</sub><br>Silverton |                             |  |
| *Legal Sex<br>Female Male<br>Unknown | County<br>MARION               | ~                           |  |
|                                      | * <sub>State</sub><br>Oregon   | ~                           |  |
|                                      | *ZIP Code<br>97381             |                             |  |
| Social Security number               | Preferred Language<br>English  | ~                           |  |
| email@test.org                       |                                |                             |  |
| Back                                 |                                | Next                        |  |

• Click **Next** to continue.

• Find your insurance from the drop down list. Fill in the required information.

*Note: If your insurance is not listed or you do not have insurance choose Not Listed or No Insurance.* 

| The COVID-19 vaccine will be pro-<br>health insurance to receive a vac<br>providers may charge you insura<br>me the vaccine.<br>• If you don't have insurance<br>• Do not leave spaces or use<br>numbers/letters | ovided to me at no charge. You do not need<br>ccine. If you have insurance, the vaccine<br>ance company an administration fee for giving<br>, select "No Insurance"<br>hyphens for ID numbers, include all |
|----------------------------------------------------------------------------------------------------|----------------------------------------------------------------------------------------------------|
| *Insurance                                                                                                    |                                                                                                    |
| Member ID                                                                                                    |                                                                                                    |
| Group Number                                                                                                    |                                                                                                    |
|                                                                                                    |                                                                                                    |
|                                                                                                    |                                                                                                    |
| Back There are required f                                                                                                    | ields that have not been completed. Schedule it!                                                                                                    |

• Click Schedule It!

You will receive a confirmation email for your appointment. Please print and bring it with you.

| Thanks, Patient Test, your appointment is schedu                                                                                         | ıled!                          |
|----------------------------------------------------------------------------------------------------|--------------------------------|
| Wednesday March 3, 2021<br>Starts at 8:45 AM (15 minutes)                                                                                |                                |
| WOODBURN VACCINATION CLINIC<br>1475 Mt. Hood Avenue<br>Woodburn OR 97071                                                                 |                                |
| (i) Woodburn Health Center is a block west of Hwy 99 on the north sid (Hwy 214). Three miles east of I5 on the north side of Mt Hood Ave | e of Mt Hood Ave<br>(Hwy 214). |